**CONSERVATORIO DI MUSICA N. PICCINNI (BARI)** 

# TUTORIAL IMMATRICOLAZIONI A.A. 2023/2024

# **CORSI ACCADEMICI**

N.B.: LEGGERE ATTENTAMENTE L'AVVISO CONSULTABILE NELLA PAGINA DEDICATA ALLE IMMATRICOLAZIONI A.A. 2023/2024 (https://www.consba.it/it/1462/news/8102/) PER TUTTI GLI ADEMPIMENTI E LE SCADENZE.

## Accedere al portale Isidata dalla seguente pagina web: https://www.isidata.net/Default.aspx?CodProc=SERVIZISTUDEN TIMAINGENERALECO e cliccare su 3) GESTIONE RICHIESTA IMMATRICOLAZIONE

| MENU P   |                                                    |
|----------|----------------------------------------------------|
| 2 1) In: | serimento domanda AMMISSIONE                       |
| 2) M     | odifica domanda AMMISSIONE                         |
| 3) Ge    | estione richiesta IMMATRICOLAZIONE                 |
| 👤 4) Ge  | estione dati ALLIEVI IMMATRICOLATI                 |
| 2 5) In: | serimento domanda PRIVATISTI                       |
| 6) M     | odifica domanda PRIVATISTI                         |
| 🗒 7) PF  | RIVATISTI IMMATRICOLATI - nuovi esami da sostenere |
| 8) Co    | omunicati                                          |
|          |                                                    |

# Compilare i campi **CODICE** e **PASSWORD**.

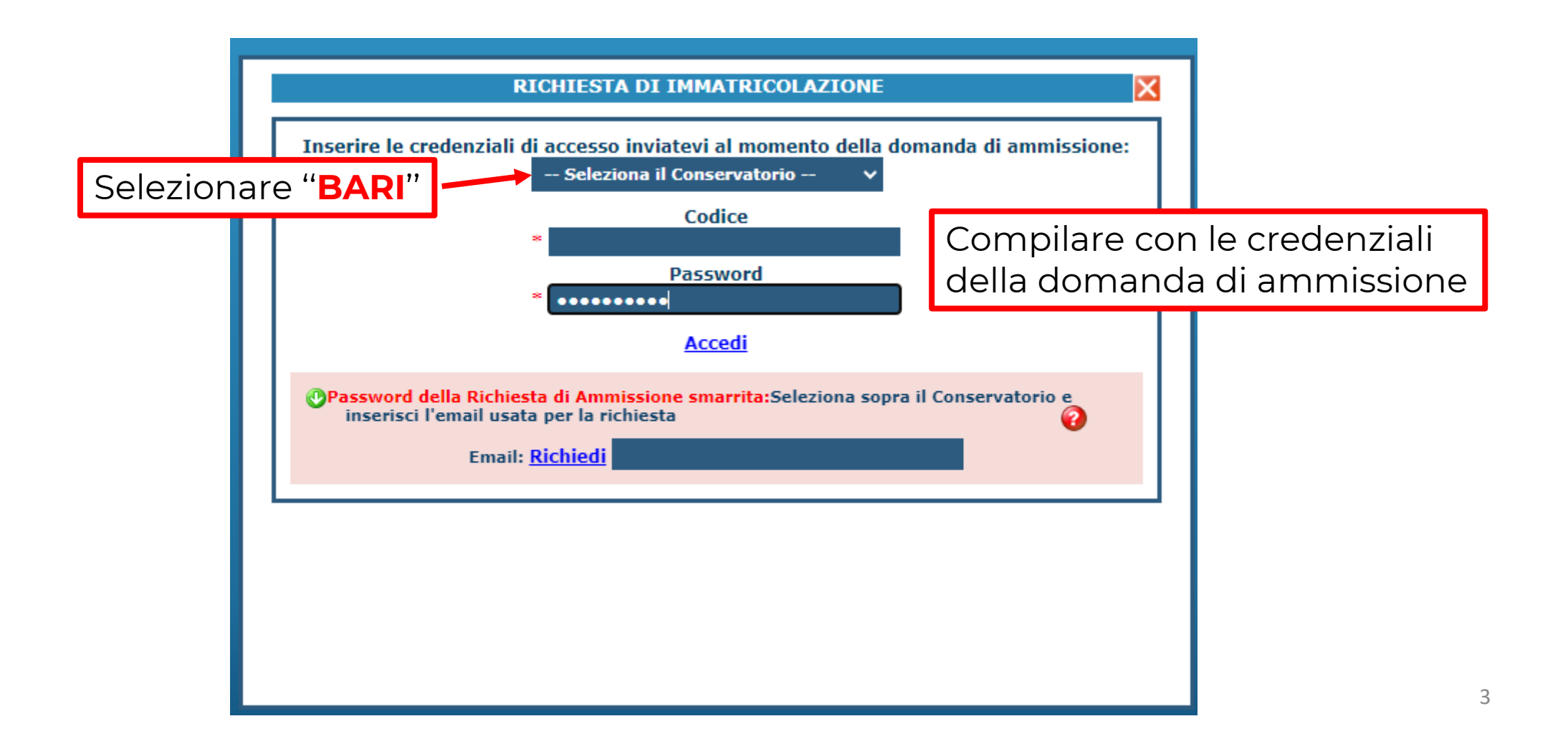

# Cliccare sul punto 1. Richiesta di immatricolazione

## **# MENU PRINCIPALE RICHIESTA DI IMMATRICOLAZIONE**

| 1. Richiesta di Immatricolazione (ovvero iscrizione al 1º anno - ABILITATO dopo l'esito positivo dell'esame di Ammissione) |
|----------------------------------------------------------------------------------------------------|
| 2                                                                                                    |
| 3                                                                                                    |
| 4                                                                                                    |
| 5                                                                                                    |
|                                                                                                    |
|                                                                                                    |

## E poi cliccare su **OK**

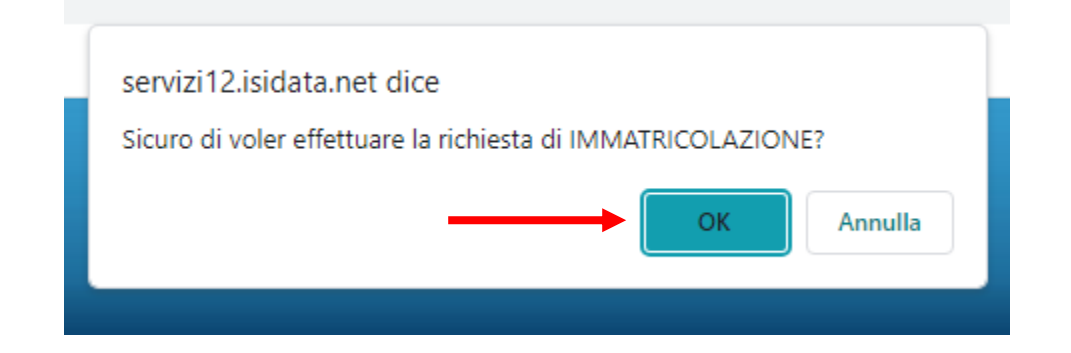

## Cliccare in alto su **Tasse**

🔍 🕼 🖉 🖉 🖉 🖉 🖉 🖉 🕹 🕹 🕹 🕹 🕹 🖉 🖉 🖉 🖉 🖉 🖉 🖉 🖉

Anagrafica Esami sostenuti e Piano Studi Controllo Crediti Controllo Crediti D.M. 124 Tasse Stampe Allega documentazione Invia Domanda

## DOMANDA ANCORA NON INVIATA

### ANAGRAFICA - per la richiesta di Immatricolazione

🜗 Non è possibile modificare dati inseriti a suo tempo per la richiesta di Ammissione presentata eccetto l'importo ISEE/U. Finchè la segreteria non effettua la registrazione della richiesta di Immatricolazione è possibile modificare i dati (eccetto i dati anagrafici) nel periodo di apertura l

Å Alla fine dell'inserimento dei dati (anagrafici, piano studi e tasse), stampare la domanda di immatricolazione ed inviarla al Conservatorio allegando i documenti richiesti. Per maggiori informazioni e per visualizzare la descrizione completa della procedura da seguire, consultare la guida Immatricolazione on line presente in Servizi Web Studenti - sezione 8. Comunicati Qualora necessario è possibile modificare i valori sottostanti evidenziati in giallo (nel periodo previsto dall'Istituzione altrimenti i campi sono disabilitati). Si rende noto che se non si inserisce il valore ISEE/U, nell'assegnazione degli importi proporzione all'importo ISEE/U

| <b>Importo ISEE/U</b><br>Virgola per separare decimali. NON inserire simbolo € (es.: 11.150,70) |                              |
|-------------------------------------------------------------------------------------------------|------------------------------|
| N° rich. Inps ISEE/Protocollo                                                                   |                              |
| Codice                                                                                          | 4025                         |
| Cognome                                                                                         | PROVA                        |
| Nome                                                                                            | ANTONIO                      |
| SESSO                                                                                           | м                            |
| Scuola di                                                                                       | ARPA (biennio ordinamentale) |
| Eventuale specifica corso                                                                       |                              |
| Nazione di nascita                                                                              | ITALIA                       |
| In possesso di nazionalità Italiana                                                             |                              |
|                                                                                                 | NASCITA                      |
| Regione                                                                                         | PUGLIA                       |
| Provincia                                                                                       | BA                           |
| Сотипе                                                                                          | BARI                         |
| Data di nascita                                                                                 | <b>18/06/1973</b> 5          |

# Cliccare su Inserisci tassa

nagrafica Esami sostenuti e Piano Studi Controllo Crediti Controllo Crediti D.M. 124 Tasse Stampe Allega documentazione Invia Domanda

## DOMANDA ANCORA NON INVIATA

### TASSE - per la richiesta di Immatricolazione

W Non è possibile modificare dati inseriti a suo tempo per la richiesta di Ammissione presentata eccetto l'importo ISEE/U. Finchè la segreteria non effettua la registrazione della richiesta di Immatricolazione è possibile modificare i dati (eccetto i dati anagrafici) nel periodo di apertura Rich

| PagoPA                                                                                                    | • ➡vai al portale esterno per pagare    | i bollettini gen | erati       |              |                  |                |         |            |
|----------------------------------------------------------------------------------------------------|-----------------------------------------|------------------|-------------|--------------|------------------|----------------|---------|------------|
|                                                                                                    |                                         |                  |             | O Inser      | isci tassa       |                |         |            |
| od. Elim. Img MAV\PagoPA                                                                                                    | Tipo tassa                              | Tipo esonero     | Anno Accad. | Importo ISEE | Perc. su Importo | Mssimo Importo | Importo | Nº Versam. |
| E Contra Contra | AMMISSIONE ACCADEMICT TRIENNIG (DACODA) |                  | 2022/2023   |              |                  |                | 60      |            |

Selezionare CORSI ACCADEMICI – TASSA DI IMMATRICOLAZIONE (€ 6,04 con Bonifico Bancario intestato all'Agenzia delle Entrate -Centro Operativo di Pescara al seguente IBAN: IT45 R 0760 1032 0000 0000 001016 oppure c/c postale 1016.) Inserire data versamento, allegare la quietanza di pagamento e cliccare su INSERISCI.

| RICHIESTA DI INSERIMENTO                                                          | NUOVA TASSA                                                                     |                                          | ×                |
|-----------------------------------------------------------------------------------|---------------------------------------------------------------------------------|------------------------------------------|------------------|
| Tipo tassa                                                                        | CORSI AccADEMICI - TASSA DI IM                                                  |                                          | ·                |
| Tipo esonero                                                                      |                                                                                 |                                          | •                |
| С.С.Р./С.С.В.                                                                     | IT45R0760103200000000001016                                                     |                                          |                  |
| N. Versamento                                                                     |                                                                                 |                                          |                  |
| Data versamento                                                                   |                                                                                 |                                          |                  |
| Anno accademico                                                                   | 2023/2024                                                                       |                                          |                  |
| Importo ISEE<br>(la fascia reddituale è calcolata<br>automaticamente dal sistema) |                                                                                 | <b>()</b>                                |                  |
| Percentuale su importo %                                                          | 100                                                                             | 4)                                       |                  |
| Massimo importo                                                                   | 6,04                                                                            | <b>4</b>                                 |                  |
| Imp. versamento                                                                   | 6,04                                                                            |                                          |                  |
| Note:                                                                             | Cliccare qu                                                                     | ii per allegare la quie <mark>t</mark> a | nza di pagamento |
| Selezionare immagine o<br>scansione del bollettino<br>- MAX 2MB                   | Scegli file Ivessun file selezionato<br>(N.B.: solo file di tipo immagine JPG,J | PEG,PNG,PDF)                             |                  |
| Attenzio                                                                          | ne: non sono ammesse immagini mag                                               | giori di <u>10MB</u> .                   |                  |
|                                                                                   | 🖩 <u>Inserisci</u>                                                              |                                          |                  |

Cliccare nuovamente su <sup>©</sup> Inserisci Itassa , selezionare **CORSI ACCADEMICI – TASSA FREQUENZA** (€ 21,43 con Bonifico Bancario intestato all'Agenzia delle Entrate - Centro Operativo di Pescara al seguente IBAN: **IT45 R 0760 1032 0000 0000 001016** oppure c/c postale **1016**.) Inserire data versamento, allegare la quietanza di pagamento e cliccare su **INSERISCI**.

| RICHIESTA DI INSERIMENTO                                                          | NUOVA TASSA                                                                    |                                         | ×   |
|-----------------------------------------------------------------------------------|--------------------------------------------------------------------------------|-----------------------------------------|-----|
| Tipo tassa                                                                        | CORSI ACCADEMICI - TASSA FREQ                                                  | QUENZA                                  | 1   |
| Tipo esonero                                                                      |                                                                                | ~                                       |     |
| С.С.Р./С.С.В.                                                                     | IT45R0760103200000000001016                                                    |                                         |     |
| N. Versamento                                                                     |                                                                                |                                         |     |
| Data versamento                                                                   |                                                                                |                                         |     |
| Anno accademico                                                                   | 2023/2024                                                                      |                                         |     |
| Importo ISEE<br>(la fascia reddituale è calcolata<br>automaticamente dal sistema) |                                                                                | <b>(j)</b>                              |     |
| Percentuale su importo %                                                          | 100                                                                            | 4)                                      |     |
| Massimo importo                                                                   | 21,43                                                                          | 4)                                      |     |
| Imp. versamento                                                                   | 21,43                                                                          |                                         |     |
| Note:                                                                             | Cliccare q                                                                     | ui per allegare la qu <mark>ie</mark> t | tar |
| Selezionare immagine o<br>scansione del bollettino<br>- MAX 2MB                   | Scegli file Nessun file selezionato<br>(N.B.: solo file di tipo immagine JPG,J | PEG,PNG,PDF)                            |     |
| Attenzio                                                                          | one: non sono ammesse immagini mago                                            | giori di <u>10MB</u> .                  |     |
|                                                                                   | Inserisci                                                                      |                                         |     |

## Cliccare nuovamente su <sup>©</sup> Inserisci tassa , selezionare **CORSI ACCADEMICI – ASSICURAZIONE E SERVIZI DI PAGAMENTO (PagoPa) (€ 20,00)** Cliccare su **INSERISCI**.

| CHIESTA DI INSERIMENTO                                                            | NUOVA TASSA                                                                                                  | X |
|-----------------------------------------------------------------------------------|----------------------------------------------------------------------------------------------------|---|
| Tipo tassa                                                                        | CORSI ACCADEMICI - ASSICURAZIONE E SERVIZI DI PAGAMENTO -                                                    | • |
| Tipo esonero                                                                      | · · · · · · · · · · · · · · · · · · ·                                                                        | • |
| N. Versamento                                                                     |                                                                                                    |   |
| Data versamento                                                                   |                                                                                                    |   |
| Anno accademico                                                                   | 2023/2024                                                                                                    |   |
| Importo ISEE<br>(la fascia reddituale è calcolata<br>automaticamente dal sistema) | Ð                                                                                                    |   |
| Percentuale su importo %                                                          | 100                                                                                                    |   |
| Massimo importo                                                                   | 20                                                                                                    |   |
| Imp. versamento                                                                   | 20 😌 🛓                                                                                                    |   |
| Pagabile dal:                                                                     | 29/08/2022 🤣 🕄                                                                                               |   |
| Pagabile al:                                                                      | 05/08/2023 🤣 🕄                                                                                               |   |
| Note:                                                                             | *<br>*                                                                                                    |   |
| Selezionare immagine o<br>scansione del bollettino<br>- MAX 2MB                   | Funzione non disponibile, in caso di tassa pagabile con PagoPA il bollettino viene generato automaticamente. |   |
| Attenzio                                                                          | ne: non sono ammesse immagini maggiori di <u>10MB</u> .                                                      |   |
|                                                                                   | Inserisci                                                                                                    | _ |

# Cliccare nuovamente su <sup>©</sup> Inserisci tassa , selezionare CORSI ACCADEMICI – BOLLO VIRTUALE (PagoPa) (€ 16,00) Cliccare su INSERISCI.

| RICHIESTA DI INSERIMENTO                                                          | NUOVA TASSA                                                                |                                        | X |
|-----------------------------------------------------------------------------------|----------------------------------------------------------------------------|----------------------------------------|---|
| Tipo tassa                                                                        | CORSI ACCADEMICI - BOLLO VIR                                               | TUALE - (PagoPA)                       | • |
| Tipo esonero                                                                      |                                                                            |                                        | ~ |
| N. Versamento                                                                     |                                                                            | <b>1</b>                               |   |
| Data versamento                                                                   |                                                                            | <b>1</b>                               |   |
| Anno accademico                                                                   | 2023/2024                                                                  |                                        |   |
| Importo ISEE<br>(la fascia reddituale è calcolata<br>automaticamente dal sistema) |                                                                            | <b>(j)</b>                             |   |
| Percentuale su importo %                                                          | 100                                                                        | <b>()</b>                              |   |
| Massimo importo                                                                   | 16                                                                         | <b>()</b>                              |   |
| Imp. versamento                                                                   | 16                                                                         |                                        |   |
| Pagabile dal:                                                                     | 31/05/2021                                                                 | 1                                      |   |
| Pagabile al:                                                                      | 05/08/2023                                                                 | <b>1</b>                               |   |
| Note:                                                                             |                                                                            | 4<br>*                                 |   |
| Selezionare immagine o<br>scansione del bollettino<br>- MAX 2MB                   | Funzione non disponibile, in caso di ta<br>viene generato automaticamente. | assa pagabile con PagoPA il bollettino |   |
| Attenzio                                                                          | ne: non sono ammesse immagini mag                                          | giori di <u>10MB</u> .                 |   |
|                                                                                   | Inserisci                                                                  |                                        |   |

# Cliccare su SELEZIONE TASSE PER PagoPa

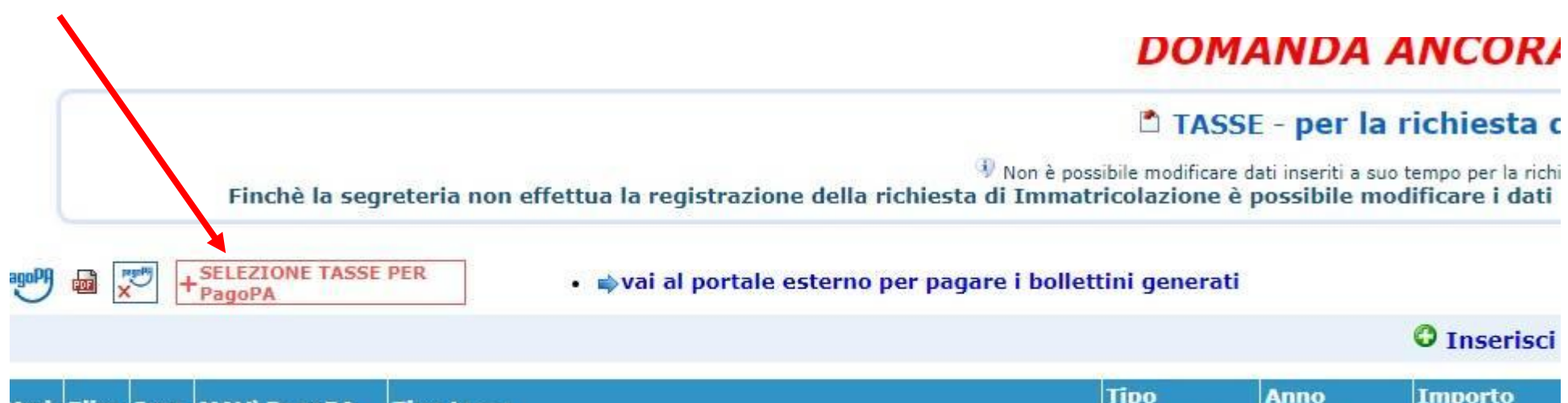

| 4od. | Elim. | . Img | MAV\PagoPA | Tipo tassa                                                 | Tipo<br>esonero | Anno<br>Accad. | Importo<br>ISEE |
|------|-------|-------|------------|------------------------------------------------------------|-----------------|----------------|-----------------|
|      |       |       |            | CORSI AccADEMICI - TASSA DI IMMATRICOLAZIONE               |                 | 2023/2024      |                 |
|      |       |       |            | CORSI ACCADEMICI - TASSA FREQUENZA                         |                 | 2023/2024      |                 |
|      |       |       | pagear     | CORSI ACCADEMICI - BOLLO VIRTUALE                          |                 | 2023/2024      |                 |
|      |       |       | pagate     | CORSI ACCADEMICI - ASSICURAZIONE E SERVIZI DI<br>PAGAMENTO |                 | 2023/2024      |                 |

# Selezionare tutte le tasse e cliccare su GENERA UNICO BOLLETTINO PER LE TASSE SELEZIONATE

Tasse con procedura PagoPA

×

In questa lista sono presenti le tasse pagabili mediante procedura PagoPA.

- Per più tasse aventi stesso C.C.\Iban è possibile stampare un unico bollettino .pdf con la somma degli importi, selezionandole col segno di spunta
  presente nella colonna Seleziona. In questo caso se le tasse hanno data di scadenza diverse sarà stampata la meno recente. Per il bollettino unico
  utilizzare il link GENERA UNICO BOLLETTINO PER LE TASSE SELEZIONATE.
- Per stampare un bollettino .pdf relativo ad una singola tassa cliccare sul link CREA BOLLETTINO PER QUESTA TASSA presente nella colonna MAV\PagoPA.

Attenzione: è possibile generare ancora 8 bollettini PagoPA in attesa di pagamento.

| • | + GENERA UNICO BOLLETTINO PER<br>LE TASSE SELEZIONATE |                                     | ATTENZIONE: prima di gen<br>tasse giuste con i giusti in      | nerare un unic<br>nporti in quant | o bollettino<br>to il bolletti | controllare o<br>no generato é | che siano<br>è inconve | seleziona<br>rtibile. | ite le |
|---|-------------------------------------------------------|-------------------------------------|---------------------------------------------------------------|-----------------------------------|--------------------------------|--------------------------------|------------------------|-----------------------|--------|
|   | Sele                                                  | MAV\PagoPA                          | Tipo tassa                                                    | Imp.<br>versamento                | A/A:                           | Scadenza<br>versamento         | N°<br>Versam.          | Data<br>versam.       | C.C.\1 |
|   |                                                       | CREA BOLLETTINO PER<br>QUESTA TASSA | CORSI ACCADEMICI -<br>ASSICURAZIONE E SERVIZI DI<br>PAGAMENTO | 20                                | 2023/2024                      | 05/08/2023                     |                        |                       |        |
|   |                                                       | CREA BOLLETTINO PER<br>QUESTA TASSA | CORSI ACCADEMICI - BOLLO<br>VIRTUALE                          | 16                                | 2023/2024                      | 05/08/2023                     |                        |                       |        |

Partirà automaticamente il download, cliccare la X per chiudere

#### 🔀 Informazione

RICHIESTA EFFETUATA. E' stato generato il bollettino pdf delle tasse pagabili con procedura MAV - IUV(PagoPA) da pagare entro i termini indicati.

## Qualora il download non partisse automaticamente, cliccare su una qualunque delle icone PDF ed il file verrà scaricato

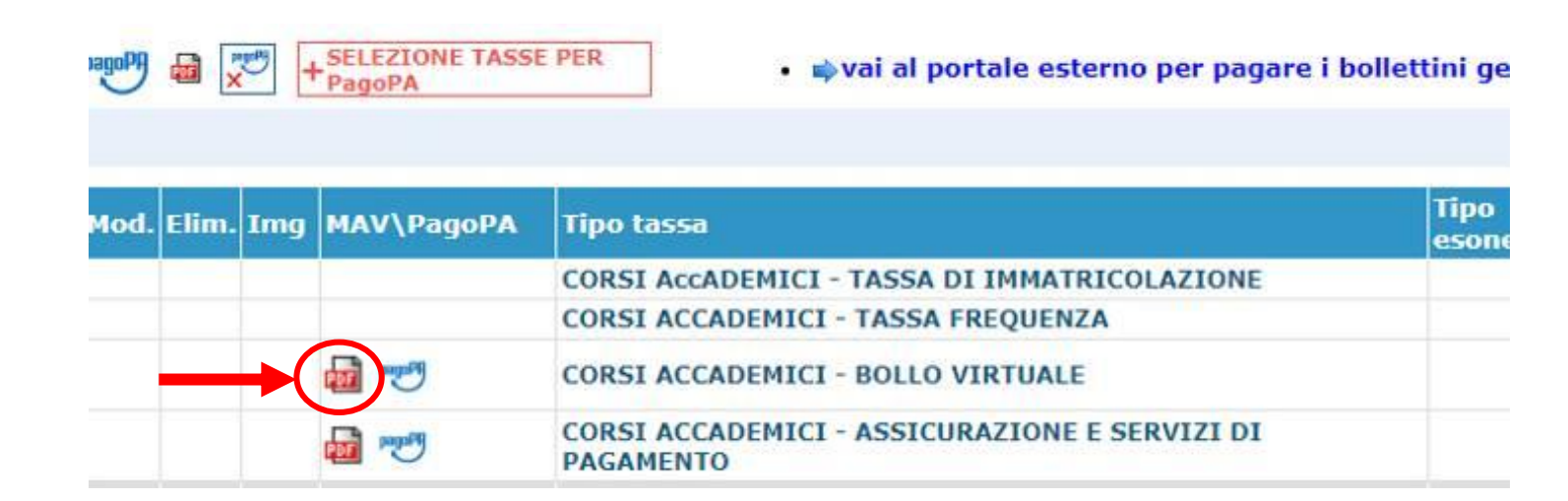

 Coloro che non intendono usufruire delle agevolazioni in base all'ISEE o che hanno già a disposizione l'attestazione ISEE universitaria con scadenza 31/12/2023 da caricare su Isidata possono contestualmente provvedere al pagamento della tassa regionale ADISU e della prima rata del contributo di funzionamento in base alle tabelle consultabili dall'avviso pubblicato nella pagina delle immatricolazioni A.A. 2023/2024 (https://www.consba.it/it/1462/news/8102/). In questo caso lo studente dovrà generare le tasse, effettuare i

pagamenti ed <u>inviare la domanda</u> come da istruzioni da pagina successiva (pag. 15).

Solo coloro che non hanno ancora a disposizione l'attestazione ISEE e non possono calcolare l'importo della tassa del contributo di funzionamento e della tassa Adisu possono inviare la richiesta di immatricolazione avendo almeno effettuato i pagamenti ministeriali (€ 6,04 e € 21,43), la tassa di assicurazione e servizi di pagamento (€ 20) e il bollo virtuale (€ 16). Dovranno poi attendere che Isidata invii le nuove credenziali e successivamente - entro 30 giorni dalla pubblicazione dell'avviso di immatricolazione (https://www.consba.it/it/1462/news/8102/) - allegare l'ISEE e generare le rimanenti tasse come da pagina 23

Cliccare su <sup>O</sup>Inserisci tassa<sup>®</sup>, selezionare CORSI ACCADEMICI – TASSA ADISU da pagare sul portale dell'ADISU alla pagina <u>https://pagopa.adisupuglia.it/portal/servizi/pagamenti/pre\_auth</u> (€
130,00 per gli studenti che presentino un valore ISEE per prestazioni universitarie inferiore o uguale a € 25.000,00; € 160,00 per gli studenti che presentino un valore ISEE per prestazioni universitarie compreso tra € 25.000,00 e 50.000,00, € 180,00 per gli studenti che presentino un valore ISEE per prestazioni universitarie superiore a € 50.000,00)
Inserire data versamento, allegare la quietanza di pagamento e cliccare su INSERISCI.

| CHIESTA DI INSERIMENTO I                                                          |                                                                                            |
|-----------------------------------------------------------------------------------|--------------------------------------------------------------------------------------------|
| Tipo tassa                                                                        | CORSI ACCADEMICI - TASSA ADISU                                                             |
| Tipo esonero                                                                      | ~                                                                                          |
| C.C.P./C.C.B.                                                                     |                                                                                            |
| N. Versamento                                                                     |                                                                                            |
| Data versamento                                                                   |                                                                                            |
| Anno accademico                                                                   | 2023/2024                                                                                  |
| Importo ISEE<br>(la fascia reddituale è calcolata<br>automaticamente dal sistema) | (1)                                                                                        |
| Percentuale su importo %                                                          | 100                                                                                        |
| Massimo importo                                                                   | 0                                                                                          |
| Imp. versamento                                                                   | 0                                                                                          |
| Note:                                                                             | Cliccare qui per allegare la qu <mark>i</mark> etanza di pagamento                         |
| Selezionare immagine o<br>scansione del bollettino<br>- MAX 2MB                   | Scegli file Nessun file selezionato<br>(N.B.: solo file di tipo immagine JPG,JPEG,PNG,PDF) |
| Attenzior                                                                         | ne: non sono ammesse immagini maggiori di <u>10MB</u> .                                    |
|                                                                                   | Inserisci                                                                                  |

Cliccare nuovamente su <sup>©</sup> Inserisci Iassa , selezionare **CORSI ACCADEMICI – CONTRIBUTO FUNZIONAMENTO – (PagoPa)** (Importo dovuto in base al proprio ISEE secondo la tabella contributiva consultabile dalla seguente pagina https://www.consba.it/it/1462/news/8102/) Cliccare su **INSERISCI**.

| RICHIESTA DI INSERIMENTO                                                          | NUOVA TASSA                                                                                                    |            |
|-----------------------------------------------------------------------------------|----------------------------------------------------------------------------------------------------|------------|
| Tipo tassa                                                                        | CORSI ACCADEMICI - CONTRIBUTO FUNZIONAMENTO - (PagoPA)                                                         | ~ <b>_</b> |
| Tipo esonero                                                                      |                                                                                                    | ~          |
| N. Versamento                                                                     | ي 😥 ا                                                                                                    |            |
| Data versamento                                                                   | en en en en en en en en en en en en en e                                                                       |            |
| Anno accademico                                                                   | 2023/2024                                                                                                    |            |
| Importo ISEE<br>(la fascia reddituale è calcolata<br>automaticamente dal sistema) | <b>(j</b> )                                                                                                    |            |
| Percentuale su importo %                                                          | 100                                                                                                    |            |
| Massimo importo                                                                   | 1606,5                                                                                                    |            |
| Imp. versamento                                                                   | 💶 💶 🖛 🖛 🖛 🖛 🖛 🖬 🖛 🖛 🖬                                                                                          | to dovut   |
| Pagabile dal:                                                                     | 01/03/2023 🤣 🚯                                                                                                 |            |
| Pagabile al:                                                                      | 05/08/2023 🤣 🕄                                                                                                 |            |
| Note:                                                                             |                                                                                                    | r          |
| Selezionare immagine o<br>scansione del bollettino<br>- MAX 2MB                   | Funzione non disponibile, in caso di tassa pagabile con PagoPA il bollettin<br>viene generato automaticamente. | 0          |
| Attenzio                                                                          | ne: non sono ammesse immagini maggiori di <u>10MB</u> .                                                        |            |
|                                                                                   | Inserisci                                                                                                    | _          |
|                                                                                   |                                                                                                    |            |

# Cliccare su SELEZIONE TASSE PER PagoPa

## DOMANDA ANCORA

## 🗅 TASSE - per la richiesta c

Non è possibile modificare dati inseriti a suo tempo per la richi 🖗 Finchè la segreteria non effettua la registrazione della richiesta di Immatricolazione è possibile modificare i dati

PagoPA

• 📦 vai al portale esterno per pagare i bollettini generati

#### C Inserisci

| 4od. | Elim. | Img | MAV\PagoPA | Tipo tassa                                                 | Tipo<br>esonero | Anno<br>Accad. | Importo<br>ISEE |
|------|-------|-----|------------|------------------------------------------------------------|-----------------|----------------|-----------------|
|      |       |     |            | CORSI AccADEMICI - TASSA DI IMMATRICOLAZIONE               |                 | 2023/2024      |                 |
|      |       |     |            | CORSI ACCADEMICI - TASSA FREQUENZA                         |                 | 2023/2024      |                 |
|      |       |     |            | CORSI ACCADEMICI - TASSA ADISU                             |                 | 2023/2024      |                 |
|      |       |     | pagaPI     | CORSI ACCADEMICI - CONTRIBUTO FUNZIONAMENTO                |                 | 2023/2024      |                 |
|      |       |     | Pagarq     | CORSI ACCADEMICI - BOLLO VIRTUALE                          |                 | 2023/2024      |                 |
|      |       |     | Pagara     | CORSI ACCADEMICI - ASSICURAZIONE E SERVIZI DI<br>PAGAMENTO |                 | 2023/2024      |                 |
|      |       |     |            |                                                            |                 |                |                 |

## - Selezionare la tassa e cliccare su GENERA UNICO BOLLETTINO PER LE TASSE SELEZIONATE

#### Tasse con procedura PagoPA

In questa lista sono presenti le tasse pagabili mediante procedura PagoPA.

- Per più tasse aventi stesso C.C.\Iban è possibile stampare un unico bollettino .pdf con la somma degli importi, selezionandole col segno di spunta
  presente nella colonna Seleziona. In questo caso se le tasse hanno data di scadenza diverse sarà stampata la meno recente. Per il bollettino unico
  utilizzare il link GENERA UNICO BOLLETTINO PER LE TASSE SELEZIONATE.
- Per stampare un bollettino .pdf relativo ad una singola tassa cliccare sul link CREA BOLLETTINO PER QUESTA TASSA presente nella colonna MAV\PagoPA.

(1) Attenzione: è possibile generare ancora 7 bollettini PagoPA in attesa di pagamento.

GENERA UNICO BOLLETTINO PER<br/>LE TASSE SELEZIONATEATTENZIONE: prima di generare un unico bollettino controllare che siano selezionate le<br/>tasse giuste con i giusti importi in quanto il bollettino generato è inconvertibile.

| Sele<br>ziona | MAV\PagoPA                          | Tipo tassa                                     | Imp.<br>versamento | A/A:      | Scadenza<br>versamento | N°<br>Versam. | Data<br>versam. | C.C.\I | * |
|---------------|-------------------------------------|------------------------------------------------|--------------------|-----------|------------------------|---------------|-----------------|--------|---|
|               | CREA BOLLETTINO PER<br>QUESTA TASSA | CORSI ACCADEMICI - CONTRIBUTO<br>FUNZIONAMENTO | 803,25             | 2023/2024 | 05/08/2023             |               |                 |        |   |
|               |                                     |                                                |                    |           |                        |               |                 |        |   |

Partirà automaticamente il download, cliccare la X per chiudere

#### 🔀 Informazione

RICHIESTA EFFETUATA. E' stato generato il bollettino pdf delle tasse pagabili con procedura MAV - IUV(PagoPA) da pagare entro i termini indicati. Come per le altre tasse, qualora il download non partisse automaticamente, cliccare sull'icona PDF del contributo di funzionamento ed il file verrà scaricato

| agoPA | di 🔀 -    | +SELEZIONE TASS<br>PagoPA | • ⊯vai al portale esterno per pagare i b                   | ollettini ge |
|-------|-----------|---------------------------|------------------------------------------------------------|--------------|
| Mod.  | Elim. Img | MAV\PagoPA                | Tipo tassa                                                 | Tipo         |
|       |           |                           | CORSI AccADEMICI - TASSA DI IMMATRICOLAZIONE               |              |
|       |           |                           | CORSI ACCADEMICI - TASSA FREQUENZA                         |              |
|       |           |                           | CORSI ACCADEMICI - TASSA ADISU                             |              |
|       |           | <b>1</b>                  | CORSI ACCADEMICI - CONTRIBUTO FUNZIONAMENTO                |              |
|       |           |                           | CORSI ACCADEMICI - BOLLO VIRTUALE                          |              |
|       |           | 💀 😳                       | CORSI ACCADEMICI - ASSICURAZIONE E SERVIZI DI<br>PAGAMENTO |              |

## Andare nella sezione **ALLEGA DOCUMENTAZIONE** ed allegare l'ISEE universitario con scadenza 31/12/2023 (per coloro che lo hanno già a disposizione)

| grafica                    | Esami sostenuti e Piano Studi                                                                                                    | Control     | lo Crediti             | Controllo Crediti D.M. 124 Tasse           | Stampe Allega documenta             | zione) Invia Domanda |  |  |
|----------------------------|----------------------------------------------------------------------------------------------------|-------------|------------------------|--------------------------------------------|-------------------------------------|----------------------|--|--|
| DOMANDA ANCORA NON INVIATA |                                                                                                    |             |                        |                                            |                                     |                      |  |  |
|                            | DOCUMENTAZIONE - per la richiesta di Immatricolazione                                                                                                    |             |                        |                                            |                                     |                      |  |  |
|                            | Won è possibile modificare dati inseriti a suo tempo per la richiesta di Ammissione presentata eccetto l'importo ISEE/U.<br>Finchè la segreteria non effettua la registrazione della richiesta di Immatricolazione è possibile modificare i dati (eccetto i dati anagrafici) nel periodo di apertur |             |                        |                                            |                                     |                      |  |  |
| diante que                 | diante questo modulo dovete inserire i documenti del tipo sotto indicato in base alle istruzioni che avete ricevuto dal Conservatorio, ad esempio se vi è stato chiesto di allegare copia formato PDF della carta di identità.                                                                      |             |                        |                                            |                                     |                      |  |  |
| o ammes                    | si solo file .doc, .pdf, .txt, .xls, .png, jpg e                                                                                                    | e non super | riori a 10 MB          | ciascuno                                   |                                     |                      |  |  |
|                            |                                                                                                    | Seleziona   | Scegli file N          | essun file selezionato                     |                                     |                      |  |  |
|                            |                                                                                                    | Oggetto     | INSERI                 | RE NOME DOCUMENTO                          |                                     |                      |  |  |
|                            |                                                                                                    |             | 🔍 т/                   | ASSA AMMISSIONE                            | Caricato in Richiesta di Ammissione |                      |  |  |
|                            |                                                                                                    |             | 🔍 т/                   | ASSA AGENZIA DELLE ENTRATE                 | Caricato in Richiesta di Ammissione |                      |  |  |
|                            | Allega                                                                                                    | Allegati    | <ul> <li>Di</li> </ul> | omanda di ammissione di PROVA ANTONIO      |                                     |                      |  |  |
|                            |                                                                                                    |             | 🔍 Bo                   | ollettino domanda ammissione di PROVA ANTO | ОІИ                                 |                      |  |  |
|                            |                                                                                                    |             |                        |                                            |                                     |                      |  |  |

## Oltre all'ISEE nella sezione ALLEGA DOCUMENTAZIONE tutti <u>(anche chi presenterà l'ISEE successivamente) dovranno allegare</u> nuovamente

- a) fotocopia di un documento d'identità in corso di validità del candidato; b) fotocopia di un documento in corso di validità del genitore del candidato se minorenne;
- c) solo nei casi di ammissione al biennio con riserva del conseguimento del titolo, il modulo
- denominato "Ammissione al biennio con riserva del conseguimento del titolo", scaricabile dal link <u>https://www.consba.it/getFile.php?id=3098</u> d) richiesta di approvazione del piano di studio corredato di eventuale richiesta di riconoscimento crediti scaricabile dalla pagina

https://www.consba.it/it/1499/

## Cliccare su INVIA DOMANDA e poi cliccare su CONFERMA I DATI ED INVIA LA DOMANDA

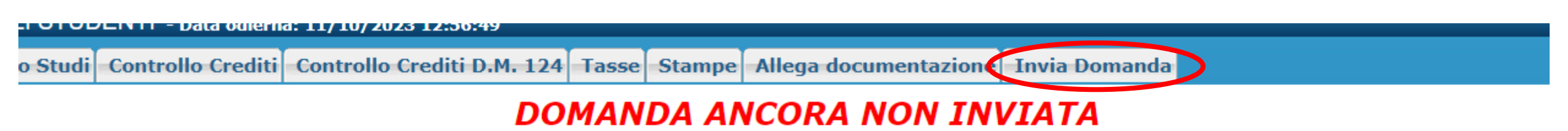

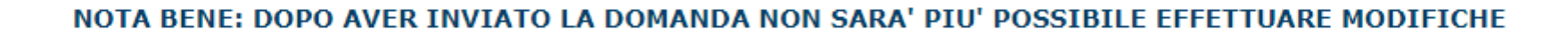

### **CONTROLLO DATI GENERALE**

|                                                                                                    | Obbligatorio |
|----------------------------------------------------------------------------------------------------|--------------|
| Documenti allegati                                                                                                    |              |
| Bollettini allegati alle tasse pagate (controllare anche qualora abbiate omesso di generare bollettini IUV per le tasse che lo prevedono) |              |
| CONTROLLO SULLE TASSE OBBLIGATORIE<br>(Nessuna tassa obbligatoria da inserire)                                                            |              |
| Conferma i dati ed invia la domanda                                                                                                    |              |

## SEGUONO ISTRUZIONI PER COLORO CHE NON HANNO ALLEGATO L'ISEE CONTESTUALMENTE ALL'INVIO DELLA DOMANDA.

- Una volta ricevute le nuove credenziali che verranno inviate via e-mail quando l'immatricolazione sarà accettata bisognerà provvedere entro 30 giorni dalla pubblicazione dell'avviso di immatricolazione (<u>https://www.consba.it/it/1462/news/8102/</u>) ad allegare l'ISEE e al pagamento della **tassa regionale ADISU** (alla pagina
- https://pagopa.adisupuglia.it/portal/servizi/pagamenti/pre\_aut h) e della prima rata del **contributo di funzionamento** (in base alle tabelle consultabili dall'avviso di cui sopra) seguendo le istruzioni di seguito riportate.

## Accedere al portale Isidata dalla seguente pagina web: www.isidata.net/Default.aspx?CodProc=SERVIZISTUDE NTIMAINGENERALECO e cliccare su 4) Gestione dati ALLIEVI IMMATRICOLATI

18 \$

← → C 🔒 servizi12.isidata.net/SSDidatticheco/MainGeneraleRes.aspx

🚱 SERVIZI ISIDATA - D... 🐐 Horde :: Log in 🚯 Offerta formativa -... 🚱 Iscrizione Esami cor...

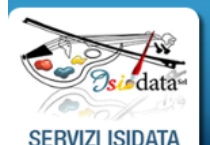

Servizi per gli studenti - Istituti di Alta Cultura - Conservatori

## MENU PRINCIPALE

| 1) Inserimento domanda AMMISSIONE                      | ?  |
|--------------------------------------------------------|----|
| 2) Modifica domanda AMMISSIONE                         | ?  |
| 3) Gestione richiesta IMMATRICOLAZIONE                 | ?  |
| 4) Gestione dati ALLIEVI IMMATRICOLATI                 | ?  |
| 5) Inserimento domanda PRIVATISTI                      | ?  |
| 6) Modifica domanda PRIVATISTI                         | ?  |
| 7) PRIVATISTI IMMATRICOLATI - nuovi esami da sostenere |    |
| 8) Comunicati                                          | ?  |
|                                                        | 24 |

## Selezionare il Conservatorio di **BARI** ed inserire **Codice** e **Password** e <u>con il mouse</u> cliccare su **Accedi**. <u>BISOGNA ENTRARE CON LE NUOVE CREDENZIALI RICEVUTE</u> <u>VIA E-MAIL AL MOMENTO DELL'IMMATRICOLAZIONE.</u>

| LOGIN ALLIEVI IMMATRIC | OLATI                                                                                     | 8 |
|------------------------|-------------------------------------------------------------------------------------------|---|
| Conservatorio          | BARI                                                                                      |   |
| Codice                 | COMPILARE                                                                                 |   |
| Password               | •©©MPILARE                                                                                |   |
|                        | Accedi                                                                                    |   |
|                        | L'Istituzione non ha ancora attivato l'accesso mediante SPID.                             |   |
|                        | <b>ENTRA CON SPID</b>                                                                     |   |
|                        |                                                                                           |   |
|                        | Credenziali di accesso smarrite:                                                          |   |
|                        | Seleziona il Conservatorio che frequenti e inserisci l'email usata per l'immatricolazione |   |
| Email                  |                                                                                           |   |
|                        | Richiedi                                                                                  |   |

# Cliccare su Gestione Dati principale

- Servizi 12.Isidata.net/SSD/datticneco/Allievi/Iviainivienukes.aspx
- 🗿 SERVIZI ISIDATA D... 🦌 Horde :: Log in 🕥 Offerta formativa -... 🕥 Iscrizione Esami cor...

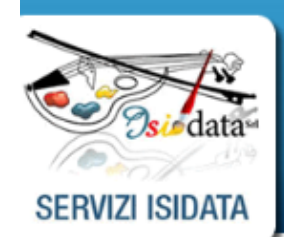

Servizi per gli studenti - Istituti di Alta Cultura - CONSERVATORIO DI BARI Benvenuto PROVA PROVA

### MENU PRINCIPALE ALLIEVI IMMATRICOLATI

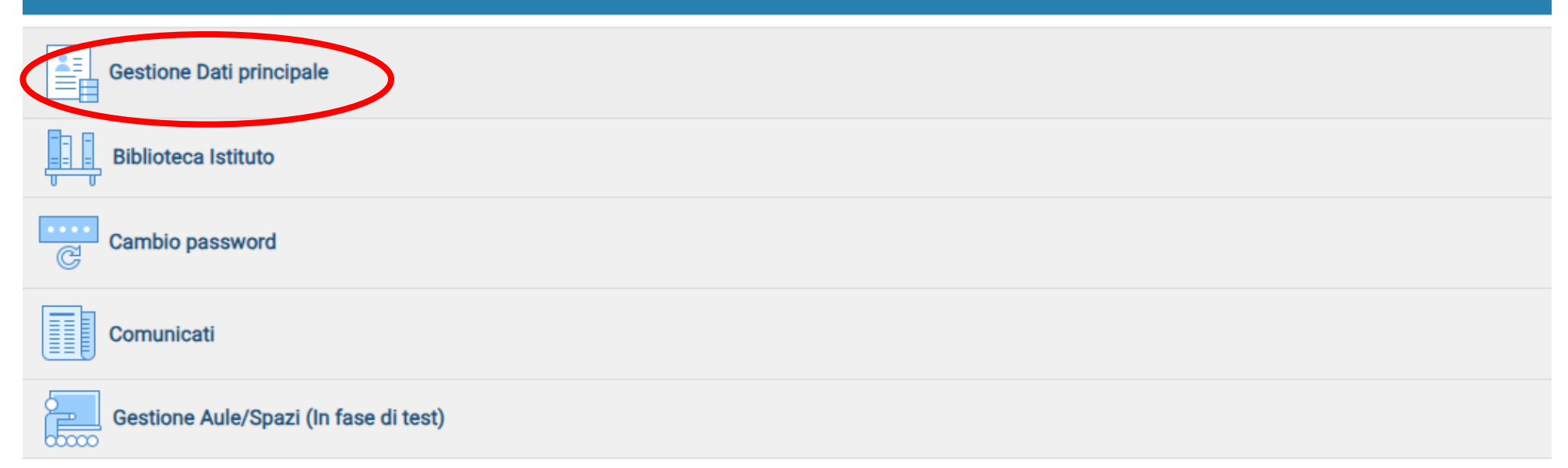

## Cliccare su Tasse e poi su + Nuova tassa

👦 SERVIZI ISIDATA - D... 🦙 Horde :: Log in 👦 Offerta formativa -... 👦 Iscrizione esami cor...

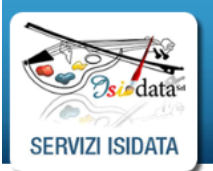

Servizi per gli studenti - Istituti di Alta Cultura - CONSERVATORIO DI BARI Benvenuto ROSSI MARIO

|                                         |   |          |                                                   |                    |                       |                        |               | Menu<br>precedente | Anagrafica | Gestione<br>esami |                     | se Control         | lo Fascicolo | Stampe       | ~ 🗄                | Question |
|-----------------------------------------|---|----------|---------------------------------------------------|--------------------|-----------------------|------------------------|---------------|--------------------|------------|-------------------|---------------------|--------------------|--------------|--------------|--------------------|----------|
| v. Hele                                 |   |          | Tipo tassa                                        | Data<br>versamento | Importo<br>versamento | Scadenza<br>versamento | N. Versamento | Tipo esonero       | A/A:       | ISEE/U 🧿          | Perc. su<br>Importo | Massimo<br>Importo | C.C.\Iban    | Data incasso | Impegno<br>Mandato |          |
|                                         | 1 | pagaPi   | CORSI ACCADEMICI -<br>CONTRIBUTO<br>FUNZIONAMENTO |                    | 118,12                | 22/09/2021             |               | REDDITO/MERITO     | 2021/2022  | 26500             | 5,25                | 1023,75            |              |              |                    | <b>^</b> |
|                                         |   | eor i    | CONTRIBUTO<br>SBLOCCO IUV                         |                    | 1                     | 31/12/2999             |               |                    | 2021/2022  |                   | 100                 | 1                  |              |              |                    |          |
| <ul> <li>Operazioni su Tasse</li> </ul> |   | ee i     | CORSI ACCADEMICI -<br>BOLLO VIRTUALE              |                    | 1,1                   | 30/06/2021             |               |                    | 2020/2021  |                   | 100                 | 16                 |              |              |                    |          |
| + Genera PagoPA                         |   | ras i    | CORSI ACCADEMICI -<br>CONTRIBUTO<br>FUNZIONAMENTO |                    | 750                   | 15/09/2021             |               |                    | 2021/2022  | 0                 | 100                 | 1500               |              |              |                    |          |
| + Nuova tassa                           |   | <b>.</b> | CORSI ACCADEMICI -<br>CONTRIBUTO<br>FUNZIONAMENTO |                    | 750                   | 15/09/2021             |               |                    | 2021/2022  | 0                 | 100                 | 1500               |              |              |                    |          |
| Pagamenti portale esterno               |   | eor i    | CORSI ACCADEMICI -<br>BOLLO VIRTUALE              |                    | 1,1                   | 30/11/2021             |               |                    | 2020/2021  |                   | 100                 | 16                 |              |              |                    |          |
| bollettini generati                     |   | <b>P</b> | CORSI ACCADEMICI -<br>RICOGNIZIONE AGLI<br>STUDI  |                    | 150                   | 15/09/2021             |               |                    | 2020/2021  |                   | 100                 | 150                |              |              |                    |          |

## Selezionare CORSI ACCADEMICI – CONTRIBUTO FUNZIONAMENTO – (PagoPa)

(Importo dovuto in base al proprio ISEE secondo la tabella contributiva). Cliccare su **INSERISCI**.

| Anno Accademico          | 2023/2024                                              |       |
|--------------------------|--------------------------------------------------------|-------|
| Tipo tassa               | CORSI ACCADEMICI - CONTRIBUTO FUNZIONAMENTO - (PagoPA) | ~     |
| Tipo esonero             |                                                        | ~     |
| Importo ISEE             | 26500                                                  | 9     |
| Percentuale su importo % | 0                                                      | 9     |
| Massimo importo          | 0                                                      | 9     |
| Data versamento          |                                                        | 1     |
| N. Versamento            |                                                        | 1     |
| Importo versamento       | INSERIRE QUI L'IMPORTO                                 | ۸ 🕞 🤇 |
| Pagabile dal:            |                                                        | 1     |
| Pagabile al:             |                                                        | ي چ   |

Selezionare **CORSI ACCADEMICI – TASSA ADISU** da pagare sul portale ADISU alla pagina <u>https://pagopa.adisupuglia.it/portal/servizi/pagamenti/pre\_auth</u> (€ 130,00 per gli studenti che presentino un valore ISEE per prestazioni universitarie inferiore o uguale a € 25.000,00; € 160,00 per gli studenti che presentino un valore ISEE per prestazioni universitarie compreso tra € 25.000,00 e 50.000,00, € 180,00 per gli studenti che presentino un valore ISEE per prestazioni universitarie superiore a € 50.000,00)

Inserire data versamento, allegare la quietanza di pagamento e cliccare su **INSERISCI**.

|                 | RICHIESTA INSERIMENTO NUOVA TA        | SSA                            | $\overline{\mathbf{X}}$ |
|-----------------|---------------------------------------|--------------------------------|-------------------------|
|                 | Inserisci                             |                                |                         |
|                 | Anno Accademico                       | 2023/2024                      |                         |
|                 | Tipo tassa                            | CORSI ACCADEMICI - TASSA ADISU |                         |
|                 | Tipo esonero                          | ✓                              |                         |
|                 | Importo ISEE                          | 26500                          |                         |
|                 | Percentuale su importo %              | 0                              |                         |
|                 | Massimo importo                       | 0                              |                         |
|                 | Data versamento                       | INSERIRE DATA                  |                         |
|                 | N. Versamento                         |                                |                         |
|                 | C.C.P./C.C.B.                         |                                |                         |
|                 | Importo versamento                    | INSERIRE IMPORTO               |                         |
| Inserire qui la | Selezionare immagine o scansione d    | del bollettino- MAX 10MB       |                         |
| quietanza di —  | Scegli file Lessun file selezionato   |                                |                         |
| pagamento       | (N.B.: solo file di tipo immagine JPC | G,JPEG,PNG,PDF)                |                         |

Allegare l'attestazione ISEE andando nella sezione **FASCICOLO**, cliccare su Scegli file, selezionare il file dell'ISEE, inserire nome del file in «Oggetto documento» (es: Attestazione ISEE 2023) ed infine salvare.

| Benvenuto ROSSI MA                                                                                                    | ti - Istituti di Alta Cultura - CONSERVATORIO DI BARI<br>\RIO |                                                                                                    | Logo                              |
|----------------------------------------------------------------------------------------------------|---------------------------------------------------------------|----------------------------------------------------------------------------------------------------|-----------------------------------|
|                                                                                                    |                                                               | Menu precedente Anagrafica Sestione - Tass                                                           | Fascicolo Stampe ~ 📰 Questionario |
| ammessi solo file .doc, .pdf, .txt, .xls, <u>.pnq, i</u> pg e<br>ona documento da allegar Scegli file<br>Oggetto documento <b>INSER</b> | non superiori a 10 MB ciascuno<br>essun file selezionato      |                                                                                                    | SALVA QUI                         |
| File 4)                                                                                                    | Oggetto                                                       | Descrizione                                                                                          | Stato                             |
| 20210720200453_20909_BACO.pdf                                                                                                    | Documento identità                                            | Documento allievo immatricolato del 20/07/2021 20:04:53<br>21/09/2021 12:41:28                       |                                   |
| 20210720200453_20909_BACO.pdf                                                                                                    | Documento identità                                            | Richiesta di inserimento doc. come allievo immatricolato del 20/07/2021 20:04:53 20/07/2021 20:04:53 | accettato                         |
| 20210720200942_20909_BACO.pdf                                                                                                    | ISEE                                                          | Richiesta di inserimento doc. come allievo immatricolato del 20/07/2021 20:09:42 20/07/2021 20:09:42 | accettato                         |
| 20210720200942_20909_BACO.pdf                                                                                                    | ISEE                                                          | Documento allievo immatricolato del 20/07/2021 20:09:42<br>21/09/2021 12:41:29                       |                                   |
| 20210720201020_20909_BACO.pdf                                                                                                    | piano di studi                                                | Documento allievo immatricolato del 20/07/2021 20:10:20<br>21/09/2021 12:41:29                       |                                   |
| 20210720201020_20909_BACO.pdf                                                                                                    | piano di studi                                                | Richiesta di inserimento doc. come allievo immatricolato del 20/07/2021 20:10:20 20/07/2021 20:10:20 | accettato                         |
| iscr20909cc20211005140225.pdf                                                                                                    | Domanda di Reiscrizione ai corsi di ROSSI MARIO               | Documento inserito da Istituzione                                                                    |                                   |